## 6 ПОСЛЕДОВАТЕЛЬНОСТЬ ДЕЙСТВИЙ ПРИ ПОЛУЧЕНИИ КОНСТРУКТОРСКОЙ ДОКУМЕНТАЦИИ НА ОСНОВАНИИ 2D МОДЕЛИ

В AutoCAD различают два основных пространства для работы: пространство модели (MODEL) и пространство листа (PAPER).

В пространстве модели создаются и редактируются модели разрабатываемого объекта, а в пространстве листа формируется отображение этой модели на плоскости, то есть чертеж с необходимыми графическими изображениями, рамкой чертежного листа, надписями и другой графической информацией, необходимой для вывода на печать.

В пространстве листа удобно сочетать различные виды трехмерных объектов. В случае плоских чертежей использование пространства листа целесообразно при размещении нескольких видов с отличающимися масштабами или при необходимости перекомпоновки чертежа для распечатки. Если плоский чертеж скомпонован правильно, и его размеры вписываются в размер бумаги, на которой он печатается, то печать можно осуществлять и из пространства модели.

## 6.1 Пространство модели и пространство листа

Пространство модели (Model Space) — это пространство AutoCAD, где обычно формируют и редактируют геометрические модели объектов, как при двухмерном, так и при трехмерном моделировании. О том, что в окне AutoCAD на текущий момент установлено пространство модели (рисунок 6.1), говорит:

- соответствующая пиктограмма ПСК в рабочем поле чертежа;

- активный корешок вкладки Модель, расположенный под графической зоной;

- индикация МОДЕЛЬ кнопки переключения пространств модели и листа в строке состояния.

Если вкладки не отображаются, их можно включить через настройку экрана согласно таблице 6.1.

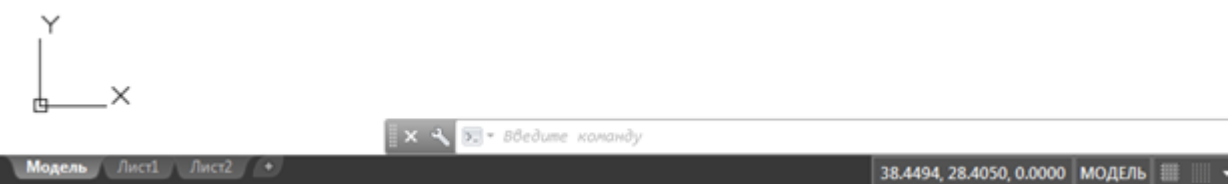

Рис.6.1 Вид окна AutoCAD при работе в пространстве модели

Таблица 6.1

|                                                                                   | Способы включения вкладок |  |  |  |  |  |
|-----------------------------------------------------------------------------------|---------------------------|--|--|--|--|--|
| Меню Сервис / Настройка → вкладка Экран область Листы → Вкладки «Модель» и «Лист» | $\rightarrow$             |  |  |  |  |  |

Если не отображается кнопка переключения пространств, ее можно активизировать через контекстно-зависимое меню строки состояния согласно таблица 6.2.

Таблица 6.2

| Способы активации кнопки переключения пространств |               |  |  |  |  |
|---------------------------------------------------|---------------|--|--|--|--|
| Контекстно-зависимое                              | Лист / Модель |  |  |  |  |
| меню строки состояния                             |               |  |  |  |  |

По умолчанию все окно текущего чертежа в пространстве модели занимает один видовой экран. При наличии нескольких, так называемых, неперекрывающихся видовых экранов, работать можно только в текущем. На распечатку по умолчанию пойдет также содержимое текущего видового экрана.

Пространство листа (Paper Space) — это двухмерное пространство AutoCAD, предназначенное для оформления и компоновки чертежа в том виде, в каком он должен выводиться на печатью.

О том, что в окне AutoCAD на текущий момент установлено пространство листа (рисунок 6.2), говорит:

- соответствующая пиктограмма ПСК, имеющая треугольную форму и расположенная в левом нижнем углу области рисунка;

- активный корешок одной из вкладок Лист, расположенных под графической зоной;

- индикация ЛИСТ кнопки переключения пространств модели и листа в строке состояния.

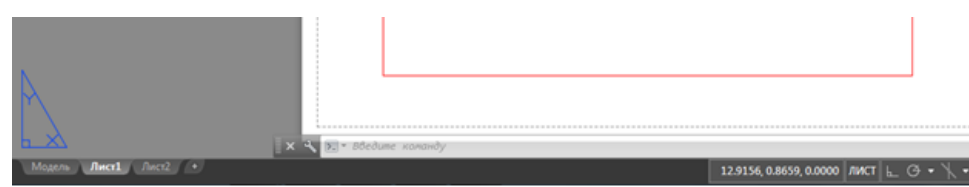

Рис.6.2 Вид окна AutoCAD при работе в пространстве листа

Для подготовки чертежей к печати в AutoCAD имеются компоновочные листы, корешки которых расположены под графической зоной, которые называются: Лист1 (\_Layout1), Лист2 (\_Layout2).... Листы компоновок можно переименовывать, удалять и добавлять. Это можно сделать, например, с помощью контекстно-зависимого меню.

Листом компоновки называется компонент пространства листа AutoCAD, имитирующий один лист бумаги определенного формата и хранящий в себе набор установок, используемых при выводе на плоттер или принтер. На листе можно размещать так называемые плавающие видовые экраны, а также строить дополнительные геометрические объекты (например, элементы основной надписи, спецификации). Изображение листа выглядит на экране точно так же, как и вычерченный на плоттере лист. Все, что было сформировано в компоновке в пространстве листа, будет доступно только на данном компоновочном листе. Все изменения, сделанные в пространстве модели, будут отображаться на всех компоновочных листах.

Работа в пространстве листа имеет существенные отличия от процесса моделирования. В пространстве листа появляется новый графический объект: *плавающий видовой экран*. Такой видовой экран содержит один вид и представляет собой как бы фотографию модели под определенным углом зрения в определенном масштабе. Доступ же к самой модели в пространстве листа отсутствует. Объекты модели не могут быть выделены и отредактированы.

Тем не менее, на вкладке листа компоновки есть возможность при необходимости переключаться между пространствами листа и модели. При двойном щелчке по плавающему видовому экрану (или при нажатии кнопкипереключателя пространств Модель / Лист) происходит переход в пространство модели внутри текущего видового экрана компоновочного листа. И тогда появляется возможность отредактировать модель. Обратный переход также осуществляется кнопкой-переключателем пространств в строке состояния Модель / Лист.

Для настройки параметров листа и параметров печати используют «Диспетчер параметров листов» (рисунок 6.3), который можно вызвать согласно таблице 6.3.

| Текущий л                         | ист: Лист1                   |                   |
|-----------------------------------|------------------------------|-------------------|
| Параметры листа<br>Текущий набор: | <нет>                        |                   |
| *Лист 1*                          |                              | Установить        |
|                                   |                              | Создать           |
|                                   |                              | Редактировать     |
|                                   |                              | Импорт            |
| Сведения о выдел                  | енном наборе параметров      |                   |
| Имя устройства:                   | Нет                          |                   |
| Плоттер:                          | Нет                          |                   |
| Формат печати:                    | 8.50 x 11.00 дюймы (Альбомн  | ая)               |
| Подключение:                      | Неприменимо                  |                   |
|                                   | Лист не булет напечатан, ест | пи не выбрать имя |

Рис. 6.3 Вид окна «Диспетчер параметров листов»

Таблица 6.3

## Способы вызова «Диспетчера параметров листов»

| Меню                | Файл / Диспетчер параметров листов |            |  |
|---------------------|------------------------------------|------------|--|
| Меню приложения     | Печать / Параметры листа           |            |  |
| Панель инструментов | Листы /                            |            |  |
| Командная строка    | парамлист                          | _pagesetup |  |

После нажатия на кнопку <Редактировать> откроется окно редактирования параметров выделенного листа (рисунок 6.4). Здесь необходимо сразу выбрать формат и ориентацию листа бумаги для распечатки чертежа. Остальные настройки, в том числе выбор принтера можно произвести позднее.

| 🏧 Параметры листа - Лист2 |                                                   |                                       |                                               |  |  |  |
|---------------------------|---------------------------------------------------|---------------------------------------|-----------------------------------------------|--|--|--|
| Набор параметр            | ов листа                                          |                                       | Таблица стилей печати                         |  |  |  |
| Имя: <                    | (нет>                                             | DWG                                   | Нет 🔽 🐺                                       |  |  |  |
| _Принтер/плотте           | 20                                                |                                       | Показать стили печати                         |  |  |  |
| Имя:                      | 😂 Her                                             | Свойства                              | ВЭкраны с тонированием                        |  |  |  |
| Плоттер:                  | Нет                                               |                                       | Способ Как на экране 🗸                        |  |  |  |
| Подключение:<br>Описание: | Неприменимо<br>Лист не будет напечатан, если не в | ыбрать имя                            | Качество Нормальное 💌                         |  |  |  |
|                           | конфигурации плоттера.                            | ····································· | Т/дюйм                                        |  |  |  |
| Формат листа —            |                                                   |                                       | Параметры печати                              |  |  |  |
| ISO A3 (420.00            | ) х 297.00 мм)                                    | <b>~</b>                              | Учитывать веса линий                          |  |  |  |
| Область печати            | 1                                                 | Масштаб печати                        | Учитывать стили печати                        |  |  |  |
| Что печатать:             |                                                   | Вписать                               | Объекты листа последними                      |  |  |  |
| Лист 📘                    | /                                                 | Масштаб: 1:1 💙                        |                                               |  |  |  |
| Смещение от на<br>х: 0.00 | ачала (начало области печати)<br>ММ Центрировать  | 1 мм 💌 =<br>1 ед.чертежа              | Ориентация чертежа<br>ОКнижная<br>• Альбомная |  |  |  |
| Y: 0.00                   | MM                                                | Масштабировать веса линий             | Перевернуть                                   |  |  |  |
| Просмотр                  |                                                   | ОК                                    | Отмена Справка                                |  |  |  |

Рис. 6.4 Вид окна «Параметры листа»

## 6.2 Алгоритм компоновки чертежа в пространстве листа при двухмерном моделировании

1. Формирование геометрической модели на вкладке «Модель» в пространстве модели.

2. Подготовка к переходу в пространство листа:

- создать слои:
  - Лист для размещения в нем плавающих видовых экранов;
  - Штамп для вставки и заполнения основной надписи;
- сделать текущим слой Лист;
- сделать невидимыми вспомогательные слои (если они есть);
- выключить видимую сетку;
- включить режим отображения линий с толщинами.
- 3. Формирование плавающих видовых экранов в пространстве листа:
- перейти в компоновочный лист щелчком по соответствующей вкладке;
- выбрать формат листа, произвести настройки параметров листа и печати в *«Диспетчере наборов параметров листов»* (парамлист);

- при необходимости изменить размеры автоматически появившегося видового экрана, выделив прицелом рамку и потянув ее за «ручки»;
- если требуются дополнительные виды, добавить видовые экраны командой в командной строке «Вэкран» или: Вид/ Видовые экраны/ Новые ВЭ/ Один.
- установить масштаб в каждом видовом экране (строка состояния);
- при необходимости выровнять изображения в видовых экранах (форматл)
- 4. Окончательное оформление листа перед печатью (пространство листа):
  - при необходимости, произвести дополнительные построения (оси, размеры) в соответствующих слоях;
  - сделать слой Штамп текущим для вставки основной надписи, а слой Лист невидимым для того, чтобы не отображались рамки видовых экранов;
  - вызвать из внешней библиотеки заранее созданный блок с рамкой и штампом соответствующей форматки (вставка);
  - заполнить штамп (высота шрифта в соответствии с ГОСТ 2,5 или 3,5 для фамилии и 5 для названия чертежа (рисунок 6.5)).

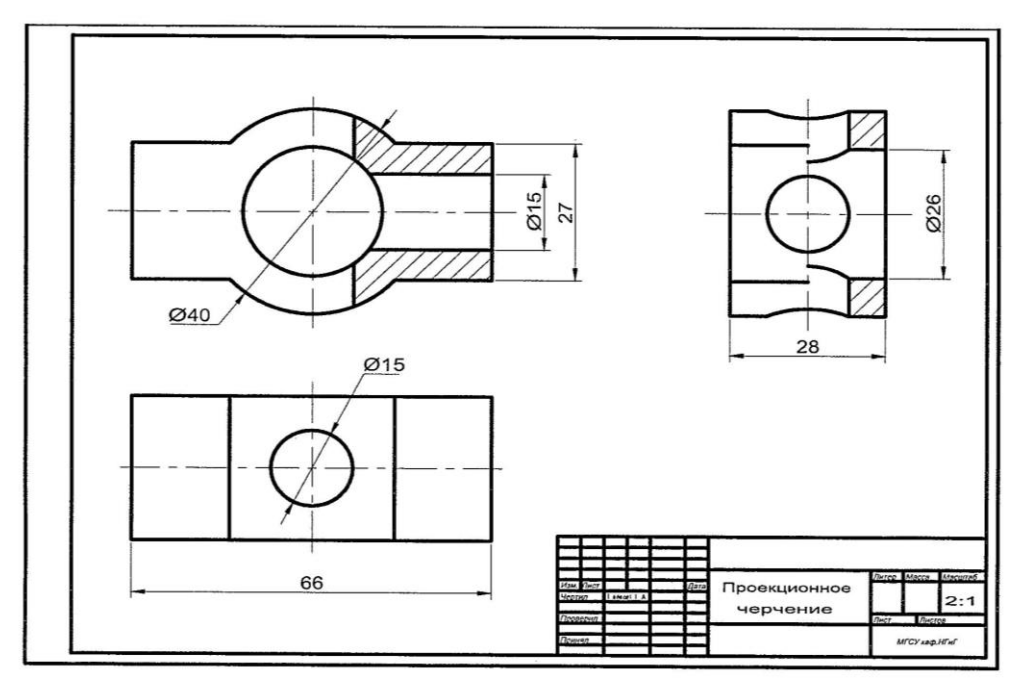

Рис. 6.5 Пример оформления листа перед печатью